1) Log in o FAFSA a <u>.faf a.ed.go</u>

2) Selec Make FAFSA Co ec ion

3) Na iga e o he Financial Info ma ion ec ion of he fo m.

4) Follo he in c ion o de e mine if eligible o e he IRS Da a Re ie al Tool5) If eligible, an fe 2017 IRS a info ma ion in o he FAFSA.

• Yo m e he ool and elec he op ion o an fe he info ma ion in o o FAFSA 6) Re bmi he FAFSA

2

- A ailable on he IRS Web i e a :"h p :// .i .go /indi id al /ge an c ip "
- Click Ge T an c ip b Mail

· Comple e he e i ed field and click con in e

2

2

2

• Chooe Ren Tan cip nde Tpe of Tan cip

• Choo e 2017

2

2

- A ailable f om he IRS b calling 1-800-908-9946
- •

....